### TUTO ROLSKANET

# DÉCLARER UN ACCIDENT

### DANS QUELS CAS, DOIT-ON FAIRE UNE DÉCLARATION D'ACCIDENT?

L'assurance liée à la licence couvre le pratiquant pour sa pratique en club en loisir ou en compétition et pour sa pratique libre.

Les non licenciés peuvent être couverts en dommages corporels sur vos évènements ou séances d'essai soit par la prise de garanties pour manifestation soit par la prise de rollerdays.

La déclaration d'accident peut se faire pour tout accident qui survient dans ses différentes situations.

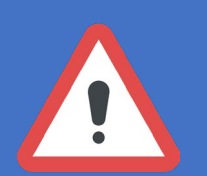

**ATTENTION :** les rapports d'incident ne sont pas des déclarations d'accident.

# POUR UN LICENCIÉ

# ETAPE 1:

Se connecter à l'espace licencié sur my.rolskanet.fr

Cliquer sur le bouton violet « *Espace assurance* ».

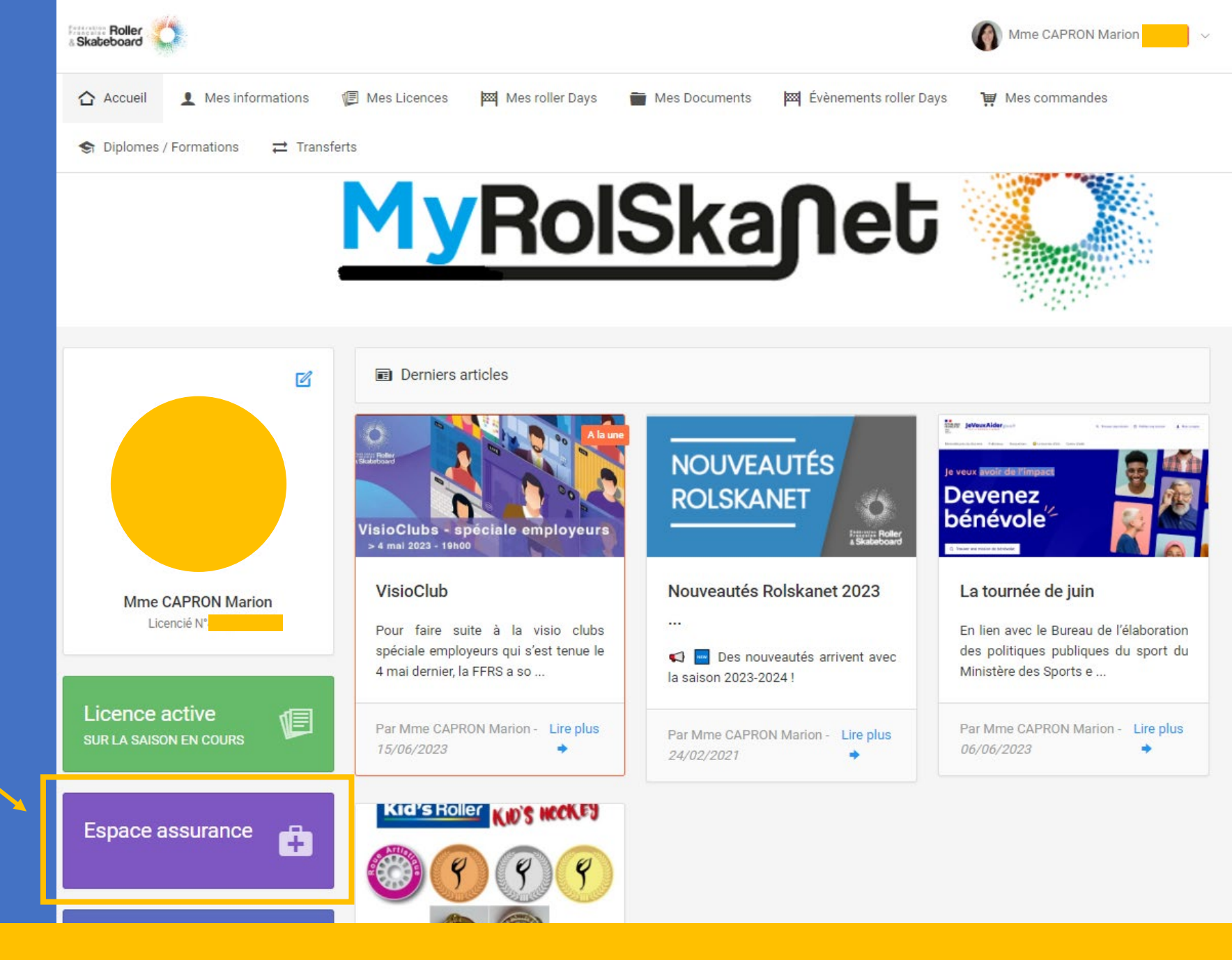

## POUR UN LICENCIÉ

# ETAPE 2:

Un nouvel onglet s'ouvre directement sur la déclaration d'accident avec vos données pré-enregistrées.

Il ne vous reste plus qu'à remplir les données concernant l'accident :

- Blessures
- Lieu
- Circonstances
- Date

| & Skateboard |  |
|--------------|--|
|--------------|--|

#### Fédération Française de Roller et Skateboard

#### Madame, Monsieur,

Vous allez déclarer en ligne un accident survenu lors de la pratique de votre activité physique. Une fois votre déclaration effectuée, <u>vous recevrez un email d'identification que vous devrez</u> <u>impérativement retourner pour valider votre déclaration d'accident</u>. Merci d'entrer votre adresse email de correspondance \*: Ressaisissez l'adresse email \*:

|   | Champs obligator | 25.             |             |           |              |  |
|---|------------------|-----------------|-------------|-----------|--------------|--|
| ( | Si la personn    | e effectuant la | déclaration | n'est pas | la victime : |  |

| remplir impérativement : Informations c | oncernant le blessé       |
|-----------------------------------------|---------------------------|
| Civilité :                              | Monsieur 🗸                |
| Nom du blessé ou du lésé :*             | CAPRON                    |
| Prénom :*                               | Marion                    |
| Date de naissance :                     | 31 V Décembre V 1988 V    |
| Adresse email de la victime :*          |                           |
| Adresse :                               |                           |
| Code Postal :                           | 33000                     |
| Ville :                                 | BORDEAUX                  |
| Tél. :                                  |                           |
| Le blessé est :*                        | CLicence Roller day       |
|                                         | O Licencié non pratiquant |
|                                         | O Licencié pratiquant     |
|                                         | O Non licencié            |
| Numéro de licence : *                   |                           |
| Date de délivrance :                    | 6 V Septembre V 2022 V    |
| Nom du club :                           | INDIVIDUELS - FFRS        |
| Numéro d'affiliation du club :          | 00033                     |
| Adresse email du club :                 |                           |

| S'agit-il d'un Bénévole ?                                                             | Oui ONon |
|---------------------------------------------------------------------------------------|----------|
|                                                                                       |          |
| S'agit-il d'un Dirigeant?                                                             | Oui ONon |
| Le blessé a-t-il souscrit la garantie Individuelle Accident de base avec sa licence ? | Oui ONon |
| Le blessé a-t-il souscrit une garantie complémentaire 1 ou 2 ?                        | Oui ONon |
| Organismes Sociaux et autres régimes                                                  |          |
| Etes vous affilié à la sécurité sociale ? : Oui ONon                                  |          |
| Etes vous affilié à un autre régime ?: Oui ONon                                       |          |
| Mutuelle Complémentaire                                                               |          |
| Etes vous affilié à une Mutuelle<br>Complémentaire ? : Oui O Non                      |          |
| (L'accident                                                                           |          |
| Date de l'accident :* V V                                                             |          |
| Lieu de l'accident :*                                                                 |          |
| Code postal de l'accident                                                             |          |
| Contexte de l'accident :*                                                             |          |
| Discipline pratiquée lors de l'accident :*                                            |          |
| Type de dommages :*                                                                   |          |
| Causes de la blessure :*                                                              |          |
| Nature de la blessure :*                                                              |          |
| Siège de la blessure :*                                                               |          |
| Votre équipement a-t-il été<br>endommagé ?* Oui ONon                                  |          |
| Portiez-vous des protections au moment<br>de l'accident ?* Oui ONon                   |          |
| Décrivez en quelques mots les<br>circonstances de l'accident :                        |          |
|                                                                                       | //       |
| S'il s'agit d'un décès, merci de cocher la case :                                     |          |
|                                                                                       |          |
|                                                                                       |          |
|                                                                                       | ci-joint |
| Valider la Déclaration Haut de la page                                                |          |
|                                                                                       |          |
|                                                                                       |          |

# ETAPE 1:

### CAS D'UN LICENCIÉ OU D'UN ROLLERDAY

Se connecter à l'espace club sur rolskanet.fr

Aller sur la licence de la personne concernée par l'accident soit en passant par :

- La recherche de licencié
- L'onglet Liste des rollerdays
- La liste de vos licenciés

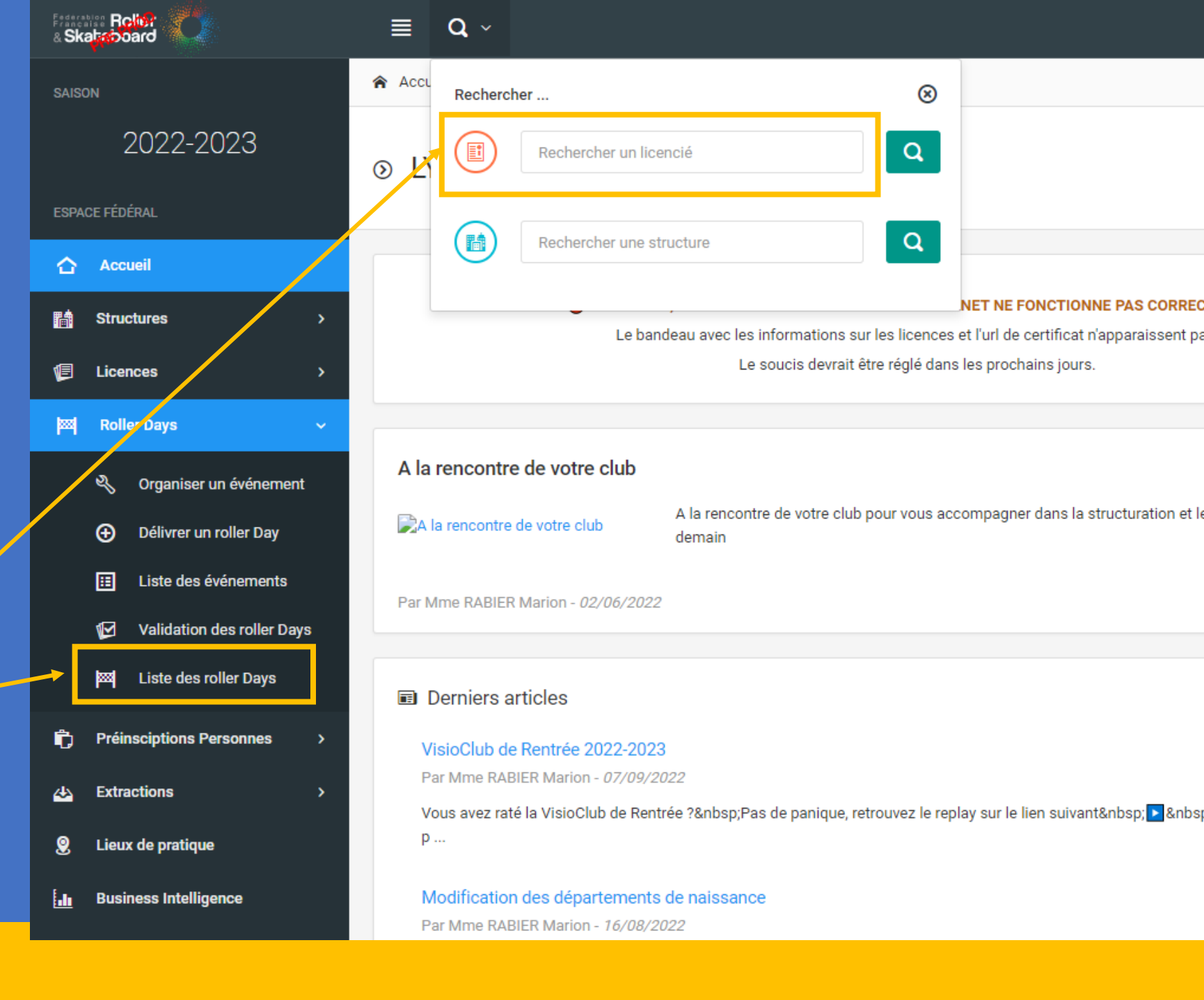

♠ Accueil / 444788 - Mme ADAM Marion

# ETAPE 2:

### CAS D'UN LICENCIÉ OU D'UN ROLLERDAY

Quand vous êtes sur son profil, cliquez sur « *Actions sur la personne* » puis sur • « *Se connecter à l'espace assurance* ».

Un nouvel onglet s'ouvrira directement sur la déclaration d'accident avec ses données pré-enregistrées.

Il ne vous restera plus qu'à remplir les données concernant l'accident :

- Blessures
- Lieu
- Circonstances
- Date

| 1 | Mme ,                                                                    |                                          |                                                                         | Act                                       | ions sur la personne 🛛 🗸 |
|---|--------------------------------------------------------------------------|------------------------------------------|-------------------------------------------------------------------------|-------------------------------------------|--------------------------|
|   |                                                                          |                                          |                                                                         | 🖌 Envoyer le mail de cha                  | ingement de mot de passe |
|   | i Informations 🗐 Licences 2022-2023 🔤 Roller Day 💿 📚 Diplôm              | es 🛛 🗰 Arbitrage 🛛 🔑 Droits et Fonctions | ≓ Transferts 🐰 Haut Niveau 📜 C                                          | commendes 💿 : 🔒 Se connecter à l'espac    | e assurance              |
|   |                                                                          |                                          |                                                                         |                                           |                          |
|   | 🔁 Mémorandum                                                             | Informations générales                   |                                                                         |                                           |                          |
|   | Aucun mémorandum                                                         | Nom de naissance                         |                                                                         |                                           |                          |
|   |                                                                          | Date de Naissance                        |                                                                         |                                           |                          |
|   | ■ Informations complémentaires                                           | Lieu de neiesance                        |                                                                         |                                           |                          |
|   | Numéro du Maillot 01                                                     | Nationalité                              |                                                                         |                                           |                          |
|   | Pseudo du Joueur ADAMMARION                                              |                                          |                                                                         |                                           |                          |
|   | Numéro de carte professionnelle                                          | Adresse                                  |                                                                         |                                           |                          |
|   |                                                                          | Téléphone mobile                         |                                                                         |                                           |                          |
| 1 |                                                                          |                                          | S'agit-il d'un Sportif de haut niveau ?                                 |                                           | Oui ONon                 |
|   | Francelos Roller                                                         |                                          | S'agit-il d'un Bénévole ?                                               |                                           | O ui O Non               |
|   | Skateboard                                                               |                                          | S'agit-il d'un Dirigeant?                                               |                                           |                          |
|   |                                                                          |                                          | Le blessé a-t-il souscrit la garantie Individ                           | Juelle Accident de base avec sa licence ? |                          |
|   |                                                                          |                                          | Le blessé a-t-il souscrit une garantie com                              | plémentaire 1 ou 2 ?                      |                          |
|   | Fédération Française de Roller et Skateboard                             | 0                                        | Organismes Sociaux et autres régimes                                    |                                           |                          |
|   |                                                                          | -                                        | -                                                                       |                                           |                          |
|   | Hodomo Honoiaur                                                          |                                          |                                                                         |                                           |                          |
|   | Madame, monsteur,                                                        |                                          | utuelle Complémentaire                                                  | Oui ONon                                  |                          |
|   | vous anez declarer en nyne un accident survenu fors de la pratic         | entification que vous deurs              | Etes vous affilié à une Mutuelle                                        | 0                                         |                          |
|   | Une fois voire declaration effectuee, <u>vous recevrez un email d'io</u> |                                          | Complémentaire ? :                                                      | Oui ONon                                  | J.                       |
|   | imperativement retourner pour valider votre declaration d'accide         | <u>m.</u>                                |                                                                         |                                           |                          |
|   | Merci d'entrer votre adresse email de correspondance *:                  |                                          | Date de l'accident :*                                                   |                                           |                          |
|   | Ressaisissez l'adresse email *:<br>* : Champs obligatoires.              |                                          | Lieu de l'accident :*                                                   |                                           |                          |
|   | Si la personne effectuant la déclaration n'est pas la victime :          |                                          | Code postal de l'accident                                               |                                           |                          |
|   |                                                                          |                                          | Contexte de l'accident :*<br>Discipline pratiquée lors de l'accident :* | × · · · · · · · · · · · · · · · · · · ·   |                          |
|   | A remplir impérativement : Informations concernant le blessé             |                                          | Type de dommages :*                                                     | ×                                         |                          |
|   | Civilité : Monsieur   Nom du blessé ou du lésé * CAPRON                  |                                          | Causes de la blessure :*                                                | ×                                         |                          |
|   | Prénom :* Marion                                                         |                                          | Siège de la blessure :*                                                 |                                           |                          |
|   |                                                                          |                                          |                                                                         |                                           |                          |

Mon profil

# ETAPE 1:

#### CAS D'UN NON LICENCIÉ COUVERT PAR UNE GARANTIE POUR MANIFESTATION

Se connecter à l'espace club sur rolskanet.fr

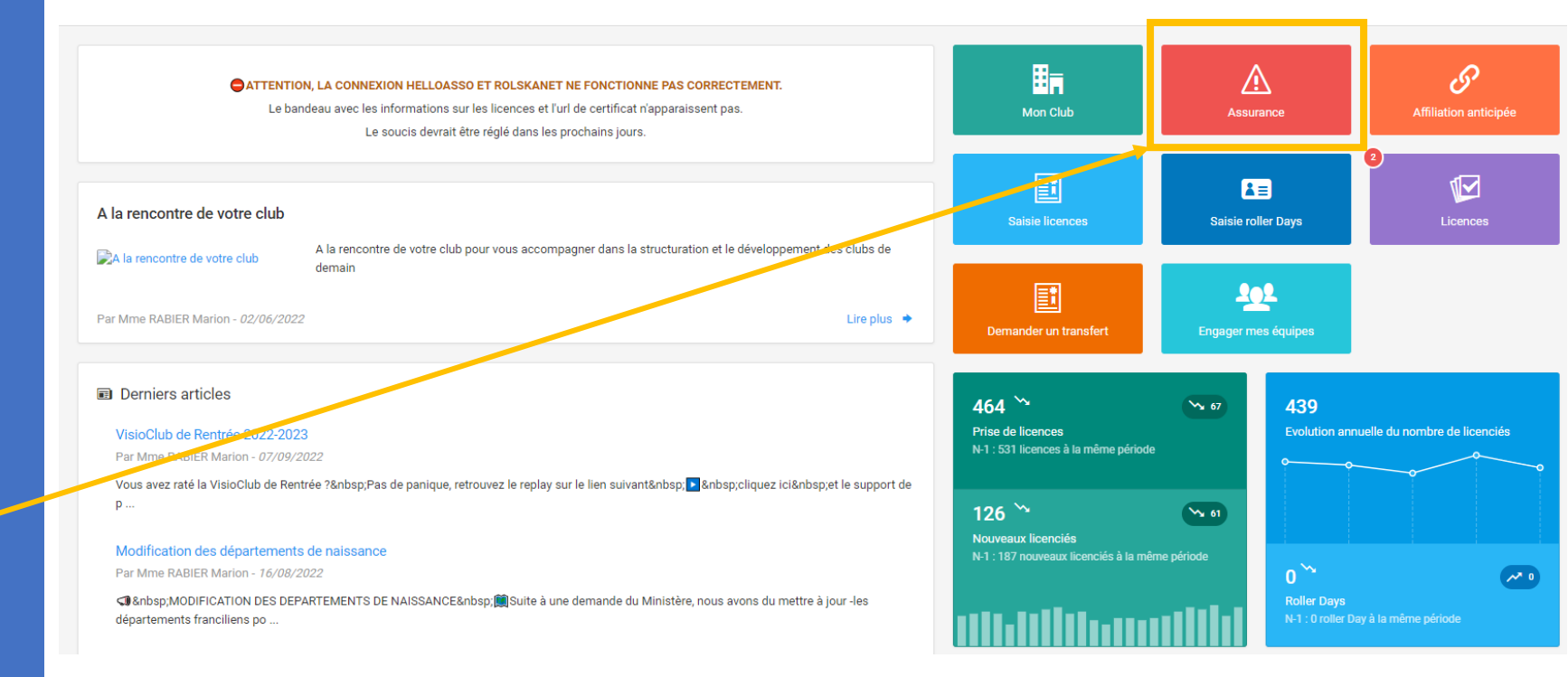

# ETAPE 2:

### CAS D'UN NON LICENCIÉ COUVERT PAR UNE GARANTIE POUR MANIFESTATION

Un nouvel onglet s'ouvrira directement sur une déclaration d'accident vierge.

Il ne vous restera plus qu'à remplir les données concernant :

- La personne
- L'accident

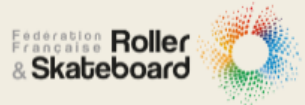

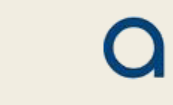

Fédération Française de Roller et Skateboard

#### Madame, Monsieur,

Vous allez déclarer en ligne un accident survenu lors de la pratique de votre activité physique. Une fois votre déclaration effectuée, <u>vous recevrez un email d'identification que vous devrez</u> <u>impérativement retourner pour valider votre déclaration d'accident</u>. Merci d'entrer votre adresse email de correspondance \*: <u>exemple.ex@exemple.fr</u> Ressaisissez l'adresse email \*:

A

Si la personne effectuant la déclaration n'est pas la victime : 🗌 🗌

| remplir impérativement : Informations concernant le blessé |                           |  |  |  |  |
|------------------------------------------------------------|---------------------------|--|--|--|--|
| Civilité :                                                 | Monsieur V                |  |  |  |  |
| Nom du blessé ou du lésé :*                                |                           |  |  |  |  |
| Prénom :*                                                  |                           |  |  |  |  |
| Date de naissance :                                        | × × ×                     |  |  |  |  |
| Adresse email de la victime :*                             | exemple.ex@exemple.fr     |  |  |  |  |
| Adresse :                                                  |                           |  |  |  |  |
| Code Postal :                                              |                           |  |  |  |  |
| Ville :                                                    |                           |  |  |  |  |
| Tél. :                                                     |                           |  |  |  |  |
| Le blessé est :*                                           | O Licence Roller day      |  |  |  |  |
|                                                            | O Licencié non pratiquant |  |  |  |  |
|                                                            | O Licencié pratiquant     |  |  |  |  |
|                                                            | O Non licencié            |  |  |  |  |
| Numéro de licence : *                                      |                           |  |  |  |  |
| Date de délivrance :                                       | × × ×                     |  |  |  |  |
| Nom du club :                                              |                           |  |  |  |  |
| Numéro d'affiliation du club :                             |                           |  |  |  |  |
| Adresse email du club :                                    |                           |  |  |  |  |

| .  | S'agit-il d'un Sportif de haut niveau ?                                               | ⊖Oui ⊖Non      |
|----|---------------------------------------------------------------------------------------|----------------|
| ,  | S'agit-il d'un Bénévole ?                                                             | ⊖Oui ⊖Non      |
| GE | S'agit-il d'un Dirigeant?                                                             | ⊖Oui ⊖Non      |
|    | Le blessé a-t-il souscrit la garantie Individuelle Accident de base avec sa licence ? | ⊖ Oui ⊖ Non    |
|    | Le blessé a-t-il souscrit une garantie complémentaire 1 ou 2 ?                        | ⊖Oui ⊖Non      |
|    | Organismes Sociaux et autres régimes                                                  |                |
|    | Etes vous affilié à la sécurité sociale ? : Oui ONon                                  |                |
|    | Etes vous affilié à un autre régime ? : Oui ONon                                      |                |
| .  | Mutuelle Complémentaire                                                               |                |
|    | Etes vous affilié à une Mutuelle<br>Complémentaire ? : Oui ONon                       |                |
|    | Parcident                                                                             |                |
|    | Date de l'accident :*                                                                 |                |
|    | Lieu de l'accident :*                                                                 |                |
|    | Code postal de l'accident                                                             |                |
| Л  | Contexte de l'accident :*                                                             |                |
| 1  | Discipline pratiquée lors de l'accident :*                                            |                |
|    | Type de dommages :*                                                                   |                |
|    | Causes de la blessure :*                                                              |                |
|    | Nature de la blessure :*                                                              |                |
|    | Siège de la blessure :*                                                               |                |
|    | votre équipement a-t-il été<br>endommagé ?* O Oui O Non                               |                |
|    | Portiez-vous des protections au moment<br>de l'accident ?* Oui ONon                   |                |
|    | Décrivez en quelques mots les<br>circonstances de l'accident :                        |                |
|    |                                                                                       | //             |
|    | S'il s'agit d'un décès, merci de cocher la case : 🗖                                   |                |
|    | Veuillez taper le l                                                                   | lexte ci-joint |
|    |                                                                                       |                |